## Cookie の設定方法

| Microsoft Edge の場合                                                                                                    |                                                                                                    |                                                           |  |  |
|----------------------------------------------------------------------------------------------------|----------------------------------------------------------------------------------------------------|-----------------------------------------------------------|--|--|
| <ul> <li>         こを新しい InPrivate ウインドウ         ズーム         <ul> <li>             ズーム             </li> <li>             お問い             ぐ= お気に入り             </li> <li>             ユレクション         </li> </ul> </li> </ul> | Ctrl+Shift+N<br>- 100% + 27<br>Ctrl+Shift+O<br>Ctrl+Shift+Y                                                                                                    | (1) ブラウザの右上にある[設定など(・・・)]をクリックし、<br>表示された一覧の[設定]をクリックします。 |  |  |
| <ul> <li>▲ 音声で読み上げる</li> <li>▶ Internet Explorer モードで再読み込みする<br/>その他のツール</li> <li>② 設定</li> <li>③ ハルブとフィードバック<br/>Microsoft Edge を閉じる</li> </ul>                                                                            | Ctrl+Shift+U<br>>                                                                                                    |                                                           |  |  |
| <ul> <li>(2)設定の画面が表示されたら左の一覧から「Cookei とサイトのアクセス許可」をクリックし、</li> <li>右画面の「Cookie とサイトデータの管理と削除」をクリックします。</li> <li></li></ul>                                                                                                  |                                                                                                    |                                                           |  |  |
| <ul> <li>設定の検索</li> <li>フロファイル</li> <li>ブライバシー、検索、サービス</li> <li>外親</li> <li>[スタート]、「ホーム」、および (新規) ダブ</li> <li>共有、コピーして貼り付け</li> <li>Cookie とサイトのアクセス許可</li> <li>既定のブラウザー</li> <li>ダウンロード</li> </ul>                         | 保存された Cookie とデータ<br>サイトとセッション間の継続的なブラウジン<br>Cookie とサイト データの管理と削除<br>サイトのアクセス許可<br>すべてのサイト<br>間覧したサイトのアクセス許可を表示する                                                                    | グを容易にするために、デバイスに Cookie とデータを保存する                         |  |  |
| (3) Cookie の設定は赤枠内の状態でお使いください。<br>$\leftarrow \rightarrow C$ $ \mathfrak{d} $ Edge   edge://settings/content/cookies $ \mathfrak{d} $ 🙆 $ \mathfrak{d}   \mathfrak{d} = \mathfrak{d} $                                      |                                                                                                    |                                                           |  |  |
| 役定 ← 保存された Cookie とデータ / Cookie とサイト データ                                                                                                    |                                                                                                    |                                                           |  |  |
| <ul> <li>Q、設定の検索</li> <li>◎ ブロファイル</li> <li>① ブライバシー、検索、サービス</li> <li>③ 外観</li> </ul>                                                                                                    | 検索、サービス Cookie データの保存と読み取りをサイトに許可する(推奨) サードパーティの Cookie をブロックする 有効にすると、サイトでは Web 上でユーザーを追随する Cookie を使用できなくなります。一部のサイトの機能が遮断される可能性があります。                                              |                                                           |  |  |
| <ul> <li>[スタート]、(ホーム)、および(新規) タブ</li> <li>(ご 共有、コピーして貼り付け</li> <li>(ご cookie とサイトのアクセス許可</li> <li>(ご 既定のブラウザー)</li> </ul>                                                                                                   | 回 [スタート]、[ホーム]、および (新規] タブ       ページをブリロードして閲覧と検索を高速化する         ② 共有、コピーして貼り付け       Cookie を使用すると、これらのページにアクセスしない場合にも、基本設定を保存できます         □ 既定のブラウザー       すべての Cookie とサイト データを表示する |                                                           |  |  |

## Googe Chrome の場合

終了

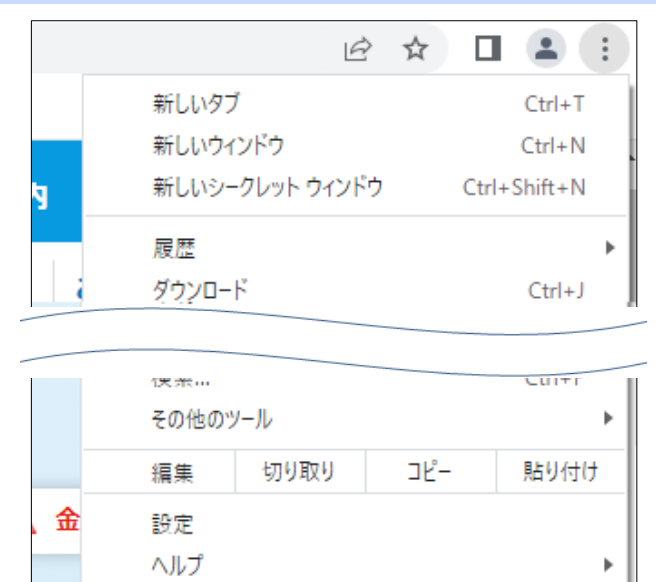

(2)設定の画面が表示されたら左の一覧から「プライバシーとセキュリティ」をクリックし、

右画面の「Cookie と他のサイトデータ」をクリックします。

〇 設定 Q 設定項目を検索 ■ お使いのブラウザは組織によって管理されています 💄 Google の設定 安全確認 自動入力 Chrome でデータ侵害や不正な拡張機能などの脅威から保護されているか確認します 今すぐ確認 プライバシーとセキュリティ 🎱 デザイン プライバシーとセキュリティ Q 検索エンジン 閲覧履歴データの削除 Î ۲ 閲覧履歴、Cookie、キャッシュなどを削除します 既定のブラウザ Cookie と他のサイトデータ Þ し 起動時 シークレット モードでサードパーティの Cookie がブロックされています セキュリティ 詳細設定 セーフブラウジング(危険なサイトからの保護機能)などのセキュリティ設定 •

(3)「シークレット モードでサードパーティの Cookie をブロックする」にチェックされている状態でお使いください。

| 0              | 設定            | Q、 設定項目を検索                                                                |
|----------------|---------------|---------------------------------------------------------------------------|
| <u>.</u>       | Google の設定    | 全般設定                                                                      |
| Ê              | 自動入力          | O Cookie をすべて受け入れる V                                                      |
| 0              | プライバシーとセキュリティ | シークレットモードでサードパーティの Cookie をブロックする     ヘ                                   |
| ۲              | ) デザイン        | サイトは、Cookie を使用してブラウジングの利便性を改善できます(ログイン状態の維持、ショ<br>ッピング カートの中身の保存などが行えます) |
| Q              | 検索エンジン        | シークレット モードのとき、サイトは Cookie を使用して別のサイトでのあなたの閲覧アクティ                          |
| 田      既定のブラウザ | 既定のブラウザ       | ビディを確認できず、広告のカスタマイズなどを行えなくなります。一部のサイトで機能を使用<br>できなくなる可能性があります。            |
| Ċ              | 起動時           | ○ サードパーティの Cookie をブロックする >                                               |
| 詳細             | 設定 •          | ○ すべての Cookie をブロックする(推奨されません) ~                                          |
| *              | 拡張機能 🔼        | すべてのウィンドウを閉じるときに Cookie とサイトデータを削除する                                      |

(1) ブラウザの右上にある 
をクリックし、表示された
一覧の[設定]をクリックします。